## BitJob管理画面マニュアル

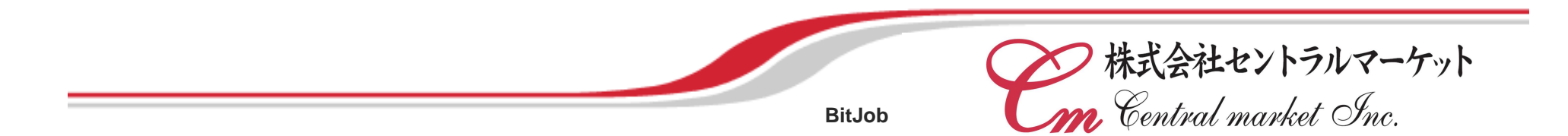

Ver1.01 2007年3月1日

Copyright © 2007 Central market, Inc. All Rights Reserved

はじめに

この度は、「BitJob」をご利用いただきましてありがとうございます。

本書では、企業情報やお仕事情報などの各種情報を「BitJob」へ掲載するために使用する「BitJob管理画面」の基本操作に ついて説明しています。

#### <ご注意 >

- 1. 本書の内容の一部または全部を、無断で転載することを禁止します。
- 2.本書の内容は予告なしに変更する事があります。
- 3. 本書に掲載されている画面図の内容・レイアウトは、実際と異なる場合があります。
- 4. 本書の内容は万全を期して作成しておりますが、万が一ご不審な点や誤りなどお気づきの点がありましたら、 下記へご連絡下さい。
- 5.運用した結果の影響については、弊社では責任をおいかねます。あらかじめご了承下さい。
- 6.入力方法をはじめとする「BitJob管理画面」に関するお問い合わせは、下記運営局へご連絡下さい。

株式会社セントラルマーケット BitJob運営局

お問い合わせメールアドレス <u>bitjob@cm-ket.jp</u>

## 目次

| ご利用の前に                                                      |
|-------------------------------------------------------------|
| 動作環境 · 管理画面URL · 各種設定 · 他 · · · · · · · · · · · · · · · · · |
| 1.機能を利用する                                                   |
| 1-1 ログイン方法 ・・・・・・・・・・・・・・・・・・・・・・・・・・・・・・・・・・・・             |
| 1-2 各機能の選択 ・・・・・・・・・・・・・・・・・・・・・・・・・・・・・・・・・・・・             |
| 2.仕事情報管理                                                    |
| 2-1 仕事情報登録 ····································             |
| 2-2 仕事情報一覧 ····································             |
| 3.エントリー管理                                                   |
| 3-1 応募者一覧 ・・・・・・・・・・・・・・・・・・・・・・・・・・・・・・・・・・・・              |
| 3-2 課金履歴                                                    |
| 4. 会社情報管理                                                   |
| 4-1 会社情報編集 ····································             |
| 5. 使い方                                                      |
| 5-1 サポートQ&A ····································            |

### ご利用の前に 動作環境・管理画面URL・各種設定・他

BitJob管理画面をご利用いただく前に必ずお読み下さい。

#### 動作環境

| 対応しているOS | Windows98/ME/NT/2000/XP  |                  |
|----------|--------------------------|------------------|
| ディスプレイ   | SVGA(800×600ドット) 以上の解像度  | 1024×768ドット以上を推奨 |
| ブラウザ     | Internet Explorer 5.5 以上 |                  |

#### 管理画面URL

BitJob管理画面 URLは小文字入力してください。 http://bitjob.com/admin/login.html

#### 各種設定

「BitJob」「BitJob管理画面」の正常動作、およびコンテンツの正常表示には、JavaScript、Cookie(クッキー)、 CSS(スタイルシート)の機能を利用します。 ブラウザの設定で、これらを有効にしておいてください。

IDとパスワードについて

BitJob では「BitJob管理画面」にIDとパスワードを設定しております。 管理画面のID・パスワードの管理には十分ご注意下さい。

情報の更新について

「BitJob管理画面」から入力いただいた情報は、以下の手順で更新されます。

·会社情報について - 会社情報編集後、リアルタイムで更新されます。

・仕事情報について - 仕事情報登録・編集後、BitJob運営局にて承認いたします。承認後、サイトに更新されます。

## 1.機能を利用する 1-1 ログイン方法

BitJob管理画面になります。ご利用いただくには、毎回ログインを行ってください。

| <b> ら</b> version<br>憧れの仕事で正社員になれる !<br>「<br>管理画面              | ▶ お問合わせ |
|----------------------------------------------------------------|---------|
|                                                                |         |
| ゲストモード                                                         |         |
| <u>Bit Job管理画面TOP</u> > ログイン                                   |         |
| 企業ID取得済みの方         企業ID       パスワード         パスワードを忘れた方はこちら>>>> |         |
|                                                                |         |
| ログイン方法                                                         |         |
| 1.企業IDとパスワードを入力します。                                            |         |
| 2.「ログイン」ボタンを押してください。                                           |         |

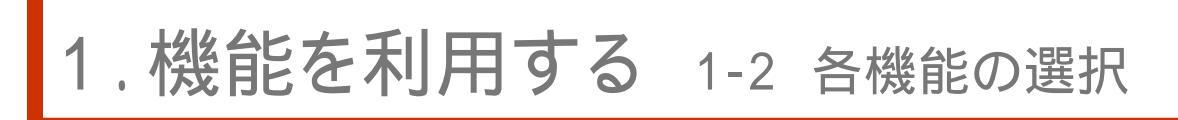

#### BitJob管理画面になります。ログイン後表示されます。

| ナビットストリーム荘<br>理画面TO <u>P</u>                                                                                                    |                                                                                                    |                                                                                                    | ı<br>الح                                             | エントリー管理 (P19~)                                          |
|----------------------------------------------------------------------------------------------------|----------------------------------------------------------------------------------------------------|----------------------------------------------------------------------------------------------------|------------------------------------------------------|---------------------------------------------------------|
| 仕事情報管理<br>▶ <u>仕事情報管理</u><br>▶ <u>仕事情報登録</u><br>▶ <u>仕事情報一覧</u>                                                                               | エントリー管理<br>▶ <u>応募者一覧</u><br>▶ 課金履歴                                                                                                    | 会社情報管理<br>▶ 会社情報編集                                                                                                    | <b>使い方</b><br>▶ <u>サポートQ&amp;A</u><br>▶ <u>マニュアル</u> | - 応募者への対応を行います。<br>会社情報管理 (P26~)<br>- 会社情報の更新を行います。     |
| <ul> <li>■ Bit Jobからのお知ら</li> <li>2006.04.06 サポー」</li> <li>NEW!</li> <li>2006.03.27 応募者<br/>応募者/<br/>応募者/<br/>[無利]</li> <li>[有利]</li> </ul>   | ±<br><b>0646を設置しました。</b><br>面をご利用中、分からないことが<br><b>いの選考結果の連絡方法に</b><br>、の選考は、な者の可否に開<br>応募者が希望条件に合わない。<br>⇒「不採用通知を出す」オランを<br>応募者に興味があり、連絡等とり、<br>す「履歴書の評論を見る」オタン<br>面換のご連絡等を行います。                                                         | ございましたら、こちらをご利用<br><b>ラいて</b><br>わらず結果を応募者に出して頂<br>場合(不採用)…<br>だりックし、不採用通知を出して<br>りたい場合…<br>がをクリックし、閲覧の手続き(有                                                                                                    | Kださい。<br>きますようお願い申し上げます。<br>C(ださい。<br>(材)を行い、        | 使い方 (P28~)<br>- サイトサポートやマニュアルになります。                     |
| 2006.03.22 課金履<br>こちらの<br>2006.03.06 企業雄<br>[応募4]<br>こちらは<br>院、末間<br>応募4数<br>で、ま数<br>2月また<br>2月間の<br>1.企業任<br>2.「応募<br>3.「編集<br>4.内容功<br>→ 10 | サインジを設置しました。<br>ページから、毎月のご利用金額<br>、の分質同一番を設けました。<br>、の分質同一番を設けました。<br>間内容を各全業ごとに自由に<br>者は設定された質問回答す<br>) 単常経歴書とともに質問回答す<br>ご活用下さい。<br>設定があうまう<br>記<br>課題編集ページにアクセス<br>皆への質問」の項目を入力<br>内容を確認する」ボタンをグリッジ。<br>のはなら「編集差完了する」ボタン<br>?!設定は完了です | たご確認3個ナます。   も為に、企業個からの   お思えして頂き、応募の る形式となります。   も無料で閲覧できますの   ・   ・   ・   ・   ・   ・   ・   ・   ・   ・   ・   ・   ・   ・   ・   ・   ・   ・   ・   ・   ・   ・   ・   ・   ・   ・   ・   ・   ・   ・   ・   ・   ・   ・   ・   ・   ・   ・   ・   ・   ・   ・   ・   ・   ・   ・   ・   ・   ・   ・   ・   ・   ・   ・   ・   ・   ・   ・   ・   ・   ・   ・   ・   ・   ・   ・   ・   ・   ・   ・   ・   ・   ・   ・   ・   ・   ・   ・   ・   ・   ・   ・   ・   ・   ・   ・   ・   ・   ・   ・   ・   ・   ・   ・   ・   ・   ・   ・   ・   ・   ・   ・   ・   ・   ・   ・   ・   ・   ・   ・   ・   ・   ・   ・   ・   ・   ・   ・   ・   ・   ・   ・   ・   ・   ・   ・   ・   ・   ・   ・   ・   ・   ・   ・   ・   ・   ・   ・   ・   ・   ・   ・   ・   ・   ・   ・   ・   ・   ・   ・   ・   ・   ・   ・   ・   ・   ・   ・   ・   ・   ・   ・   ・   ・   ・   ・   ・   ・   ・   ・   ・   ・   ・   ・   ・   ・   ・ |                                                      | BitJobからのお知らせ<br>サイト内に変更や追加が発生した場合、<br>こちらにお知らせを案内致します。 |

# 2. 仕事情報管理

| Ś           | 割 <b>it」ロ由</b> ビ                | nの仕事で正社員になれる!<br>ットジョブ  管理画  | Ē.              |                                                   | ▶お問合わせ   |
|-------------|---------------------------------|------------------------------|-----------------|---------------------------------------------------|----------|
| 株式会社ビット     | ストリーム様                          |                              |                 |                                                   | פידנים 🕞 |
| Bit Job管理画面 | <u>TOP</u>                      |                              |                 |                                                   |          |
|             | 仕事情報管理                          | エントリー管理                      | 会社情報管理          | 使い方                                               |          |
|             | ▶ <u>仕事情報登録</u> ▶ <u>仕事情報登録</u> | ▶ <u>応募者一覧</u> ▶ <u>課金履歴</u> | ✤ <u>会社情報編集</u> | <sup>▶</sup> <u>サポートQ&amp;A</u><br>▶ <u>マニュアル</u> |          |
|             | 1                               |                              |                 |                                                   |          |
|             |                                 |                              |                 |                                                   |          |
|             | 仕事情報管理                          |                              |                 |                                                   |          |
|             | ·仕事情報登録                         | - 仕事情報の新規登録                  | 录ができます。         |                                                   |          |
|             | ·仕事情報一覧                         | - 登録済み仕事情報を                  | と一覧表示します。       |                                                   |          |
|             |                                 | 仕事情報の入力・編                    | 集ができます。         |                                                   |          |
|             |                                 |                              |                 |                                                   |          |

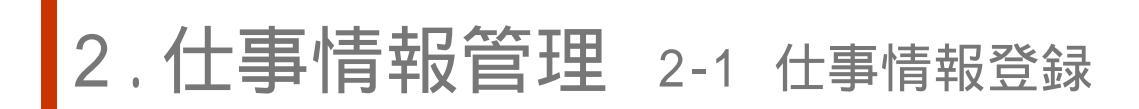

「仕事情報登録」を選択してください。

新しく仕事情報を入力する画面が表示されます。

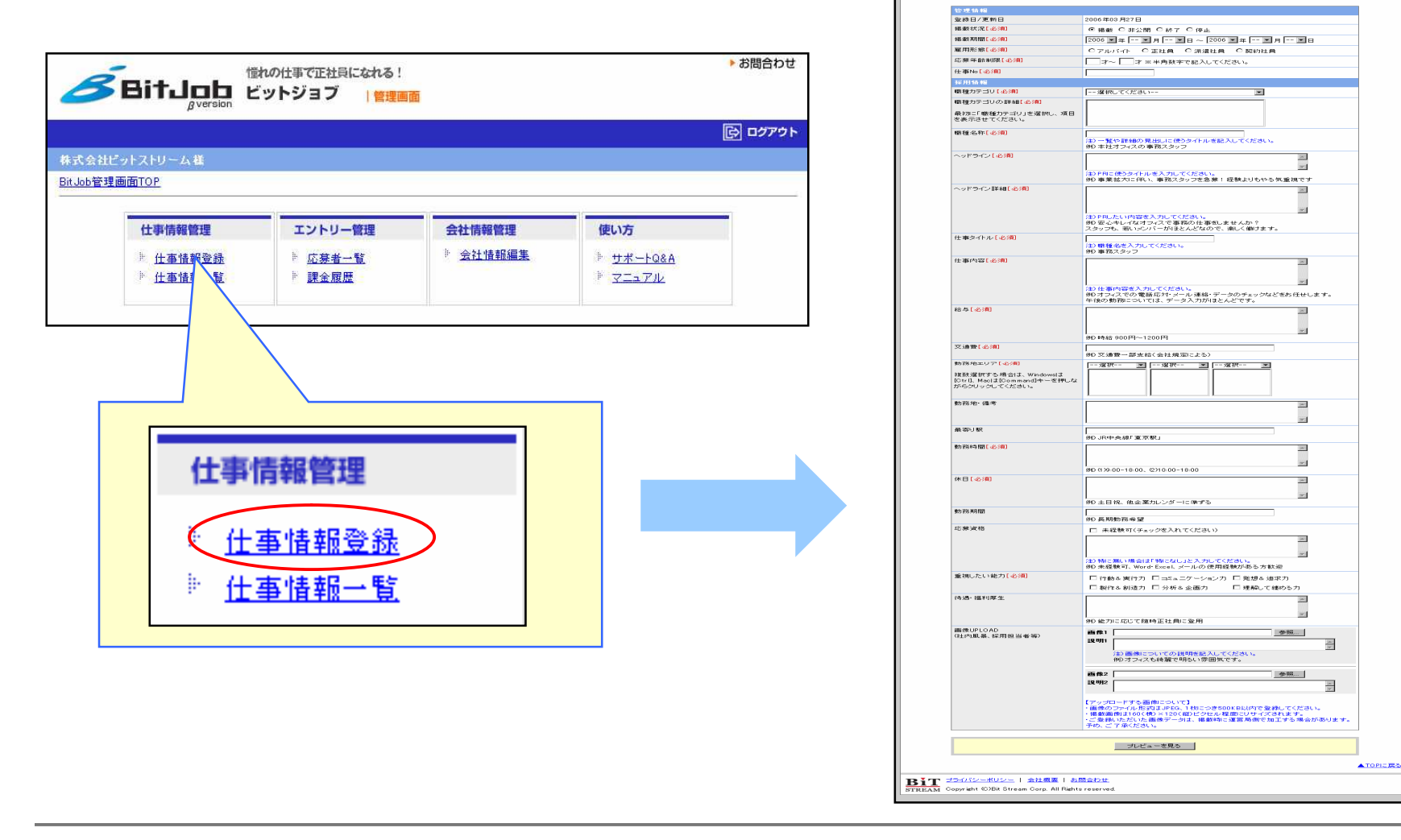

S会社ビットストリーム構 bb管理面面TOP > 仕事情相変お

▼ 新潮 特部 | ▼ 12 円 特部

#### 「仕事情報登録」画面になります。

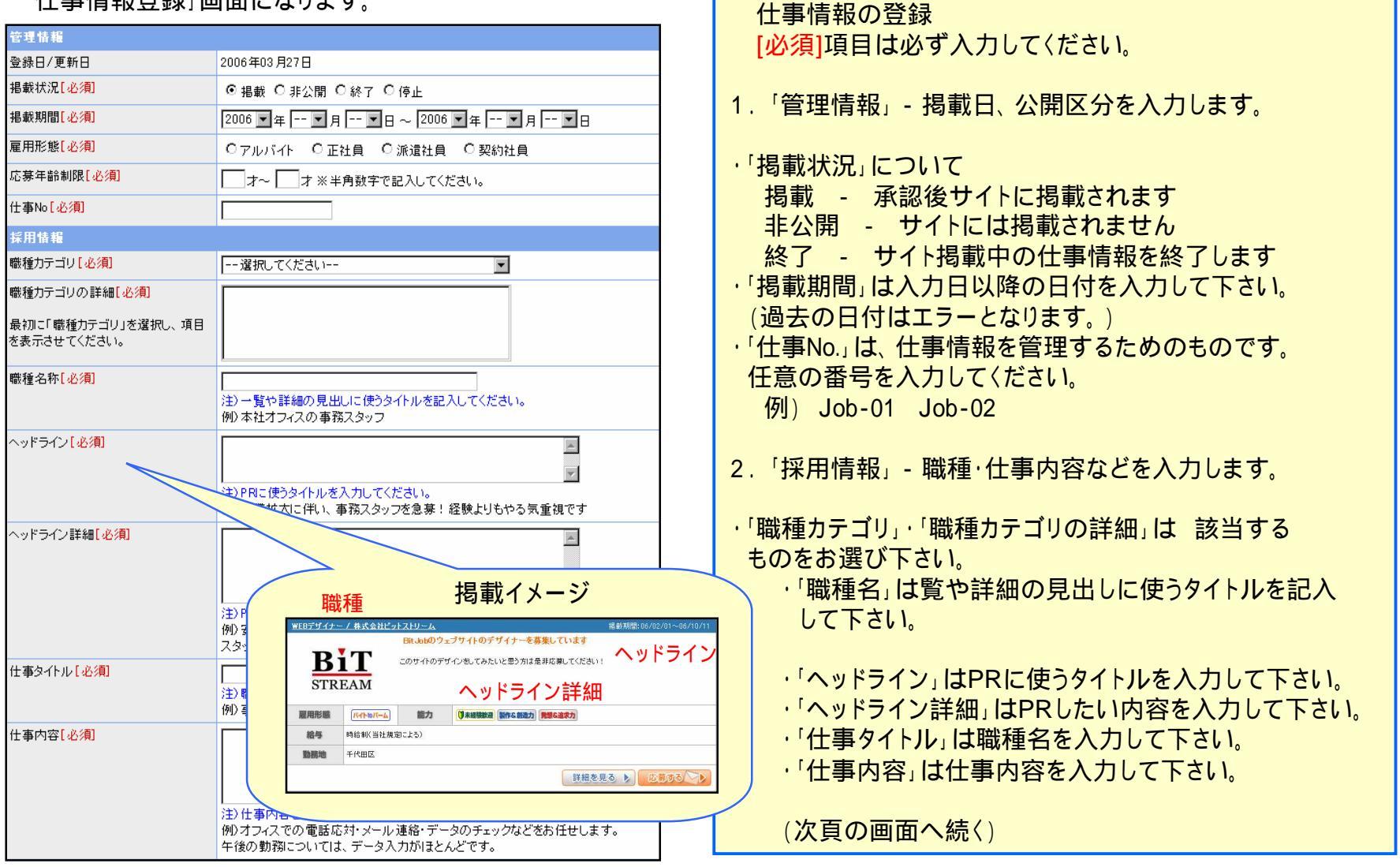

| 給与[必須]                                                                            | 例)時給 900円~1200円                                                                                                    | (前頁の画面からの続き)<br>・「勤務地エリア」は該当する地域を選択して下さい。       |
|-----------------------------------------------------------------------------------|----------------------------------------------------------------------------------------------------|-------------------------------------------------|
| 交通費[必 <mark>須]</mark>                                                             | <br> 例) 交通費一部支給(会社規定による)                                                                                                |                                                 |
| 勤務地エリア「必須」<br>複数選択する場合は、Windowslま<br>[Otrl]、Maclま[Command]キーを押しな<br>がらクリックしてください。 | 選択 ▼選択 ▼                                                                                                    | 下さい。(実際の勤務地の住所など)<br>「応募資格」は未経験可であれば、必ずチェックを入れて |
| 勤務地·備考                                                                            | *                                                                                                    | トさい。                                            |
| 最寄り駅                                                                              | 例〉JR中央線「東京駅」                                                                                                    |                                                 |
| 勤務時間 [ 必須]                                                                        | 例》(1)9:00-18:00、(2)10:00-18:00                                                                                          | (次真の画面へ続く)                                      |
| 休日[必須]                                                                            | ■<br>例) ±日祝、他企業力レンダーに進ずる                                                                                                |                                                 |
| 勤務期間                                                                              | /////////////////////////////////////                                                                                   |                                                 |
| 応募資格                                                                              | <ul> <li>□ 未経験可(チェックを入れてください)</li> <li>注) 特に無い場合は「特になし」と入力してください。</li> <li>例) 未経験可、Word-Excel、メールの使用経験がある方歓迎</li> </ul> |                                                 |
| 重視したい能力「必須」                                                                       | □行動&実行力 □コミュニケーションカ □発想&追求力                                                                                             |                                                 |
|                                                                                   | □ 製作& 創造力 □ 分析& 企画力 □ 理解して纏める力                                                                                          |                                                 |

| 待過•福利厚生                   | ▲<br>例〉能力に応じて随時正社員に登用                                                          | (前頁の画面からの続き)                          |
|---------------------------|--------------------------------------------------------------------------------|---------------------------------------|
| 画像UPLOAD<br>(社中副具 採用提出来等) | <b>画像</b> 1 参照                                                                 | 「回家のJOFLOAD」 CIA、回家で2枚均戦9 る争か<br>できます |
| (肛内周索、抹用担当有等)             | 説明1                                                                            | (さまり。)                                |
|                           | (注) 画像についての説明を記入してください。                                                        |                                       |
|                           | 例)オフィスも綺麗で明るい雰囲気です。                                                            | ・画像のファイル形式はJPEG、1枚につき500KB以内で         |
|                           |                                                                                | 登録してください。                             |
|                           | <b>國際2</b>                                                                     | ·掲載画像は160(構)×120(縦)ピクセル程度に            |
|                           |                                                                                |                                       |
|                           |                                                                                |                                       |
|                           | 【アップロードする画像について】<br>・画像のファイル形式はJPEG、1枚につき500KB以内で登録してください。                     | こ豆球いたたいた画像ナーダは、掲載時に連言向側で              |
|                           | ・掲載画像は160(横)×120(縦)ピクセル程度にリサイズされます。                                            | 加工する場合があります。予め、ご了承ください。               |
|                           | <ul> <li>・こ登録いたたいた画像ナータは、掲載時に連呂周囲で加工する場合があります。</li> <li>予め、ご了承ください。</li> </ul> |                                       |
|                           |                                                                                | 3 登録が終わりましたら、「プレビューを見る」ボタンを           |
|                           | プルビューを見ろ                                                                       | の 立 ふかん かりの の にっく クレビュー とうしゅう パック と   |
|                           |                                                                                | ゴザしてヽ/とことい。                           |
|                           |                                                                                |                                       |
|                           |                                                                                | (次頁の画面へ続く)                            |

| <b>管理情報</b>              |                                                                                                    |
|--------------------------|----------------------------------------------------------------------------------------------------|
| 登錄日/更新日                  | 2006年03月27日                                                                                              |
| 掲載状況[必須]                 | 指載                                                                                                    |
| 掲載期間[ <u>必須</u> ]        | 2006年04月01日~2006年10月11日                                                                                  |
| 雇用形態[必須]                 | アルバイト                                                                                                    |
| 応募年齡制限[必須]               | 18 オ〜 35 オ                                                                                               |
| 仕事No <mark>[必須]</mark>   | Job-01                                                                                                   |
| 採用情報                     |                                                                                                    |
| 職種力テゴリ[必須]               | WEBディレクター、WEBデザイナー                                                                                       |
| 職種名称[必須]                 | WEBデザイナー                                                                                                 |
| ヘッドライン[必須]               | Bit Jobのウェブサイトのデザイナーを募集しています                                                                             |
| ヘッドライン詳細[必須]             | このサイトのデザインをしてみたいと思う方は是非応募してください!                                                                         |
| 仕事タイトル <mark>【必須】</mark> | WEBデザイナー                                                                                                 |
| 仕事内容[必須]                 | このサイト、Bit JobのウェブデザインをしてI頂きます。<br>余裕のある方は、PHPでのブログラミングも勉強してI頂きます。                                        |
| 給料[必須]                   | 時給制(当社規定による)                                                                                             |
| 交通費[必須]                  | 全額支給(上限5万円)                                                                                              |
| 勤務地エリア                   | 千代田区                                                                                                    |
| 勤務地·備考                   |                                                                                                    |
| 最寄り駅                     | 東京駅                                                                                                    |
| 勤務時間[必須]                 | 9:00~18:00                                                                                               |
| 休日[必須]                   | 土日祝祭日                                                                                                    |
| 動務期間                     |                                                                                                    |
| 応募資格                     | 未経験可                                                                                                    |
| 重視したい能力「必須」              | <ul> <li>× 行動&amp;実行力 × コミュニケーション力 ◎ 発想&amp;追求力</li> <li>◎ 製作&amp;創造力 × 分析&amp;企画力 × 理輸して継める力</li> </ul> |
| 待遇·福利厚生                  | 社会保険・厚生年金・雇用保険など有り                                                                                       |
| 画像UPLOAD                 | 画像1<br>画像1                                                                                               |
|                          | ■像2:sample.jpe<br>画像2                                                                                    |

(前頁の画面からの続き)

4.登録プレビュー画面で入力内容を確認してください。

5.「仕事登録」ボタンを押すと入力内容が登録され、 完了画面になります。

入力画面に戻る場合はブラウザの「戻る」ボタンを押して ください。「職種カテゴリ」および「勤務エリア」の再入力を お願い致します。

登録プレビュー画面は実際にビットジョブに掲載される 画面とレイアウトが異なります。 登録後、仕事情報一覧よりご確認下さい。(P16)

「仕事登録」ボタンを押す前に画面を閉じると、入力内容 は保存されませんのでご注意 〈ださい。

(次頁の画面へ続く)

| ・ お問合わせ         ・ お問合わせ         ビットジョブ         ・ 営理画面             ・ アークス         ・         ・         ・                            | (前頁の画面からの続き)<br>6.「仕事登録」ボタンを押すと、「掲載依頼受付完了」画面<br>になります。                                                   |
|----------------------------------------------------------------------------------------------------|----------------------------------------------------------------------------------------------------|
| 仕事情報の掲載依頼を受付いたしました。<br>こ利用ありがとうこざいます。<br>※ご注意ください※<br>仕事情報の規範は運営局の承認が必要です。<br>承認されるまでしばらくお待ちください。<br>仕事情報一覧へ戻る                    | 江事情報が豆録され、「江事情報一員」に追加されます。<br>運営局より承認されるまでは、サイトには掲載されません。承認後、以下の件名のメールが届きます。<br>「仕事情報の登録を承認しました[BitJob]」 |
| B <u>i</u> T <u>プライパシーポリシー</u>   会社標題   志問合わせ.<br>STREAM Copyright (O)Bit Stream Corp. All Rights reserved.<br>仕事情報の掲載体<br>こ利用ありた | は頼を受付いたしました。<br>がとうございます。                                                                                |
| ※ご注<br>仕事情報の掲載は逆<br>承認されるまでし                                                                                                    | 意ください※<br>軍営局の承認が必要です。<br>しばらくお待ちください。                                                                   |

「仕事情報一覧」を選択すると、仕事情報一覧が画面に表示されます。

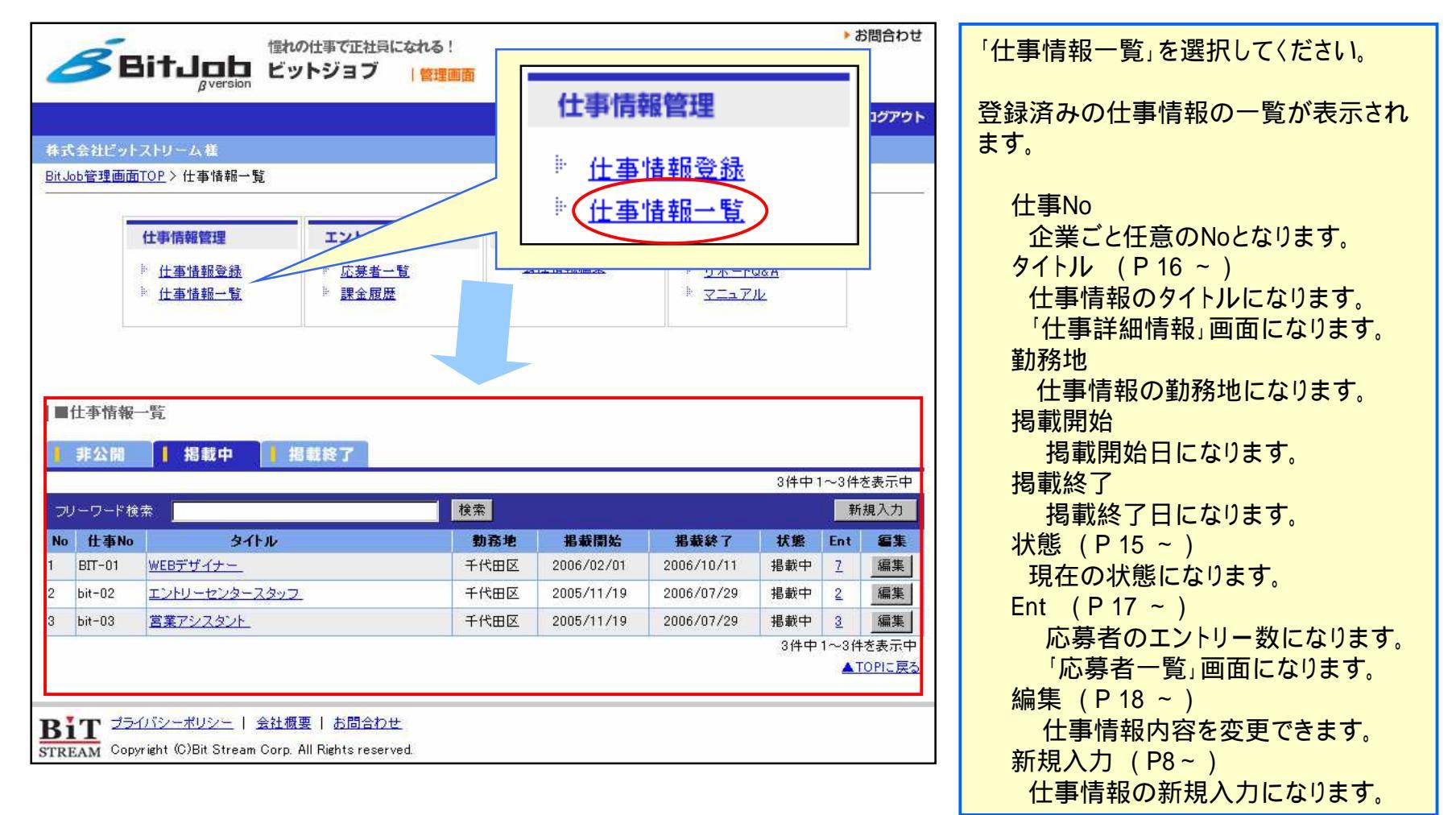

「仕事情報一覧」は以下のタブに分類されます。

| = f | ±事情報-<br>非公開 | 一覧       | 掲載中 ・・・・ 状態は | 「掲載中」になり   | ます         |     |           |             |
|-----|--------------|----------|--------------|------------|------------|-----|-----------|-------------|
| עכ  | ーワード検:       | 索        | 検索           |            |            | 8件中 | 1~8件<br>新 | を表示中<br>規入力 |
| No  | 仕事No         | タイトル     | 勤務地          | 指載開始       | 掲載終了       | 状態  | Ent       | 編集          |
| 1   | BIT-01       | WEBデザイナー | 千代田区         | 2006/02/01 | 2006/10/11 | 掲載中 | <u>8</u>  | 編集          |

| Į. | 非公開    | 掲載中   掲載終 | 7    | 掲載終了       | 状態は「掲載終    | 8了」になります | ¢        | +を表示中 |
|----|--------|-----------|------|------------|------------|----------|----------|-------|
| フリ | ーワード検索 |           | 検    | 索          |            |          | Ŧ        | 所規入力  |
| No | 仕事No   | タイトル      | 勤務地  | 掲載開始       | 掲載終了       | 状態       | Ent      | 編集    |
| 1  | bit-09 | システムサポート  | 東京都内 | 2006/03/27 | 2006/03/28 | 掲載終了     | <u>0</u> | 編集    |

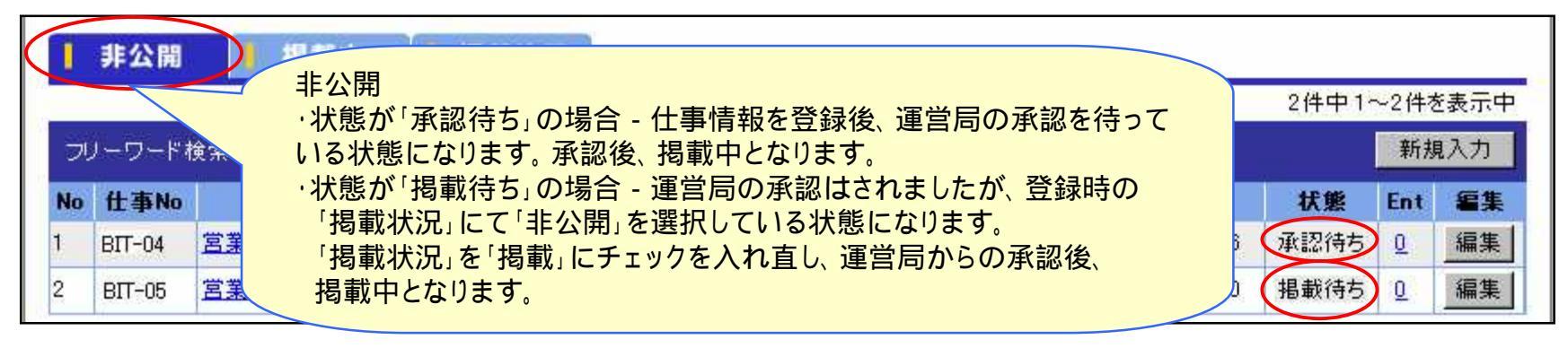

#### タイトルの仕事名を選択すると「仕事詳細情報」画面になります。

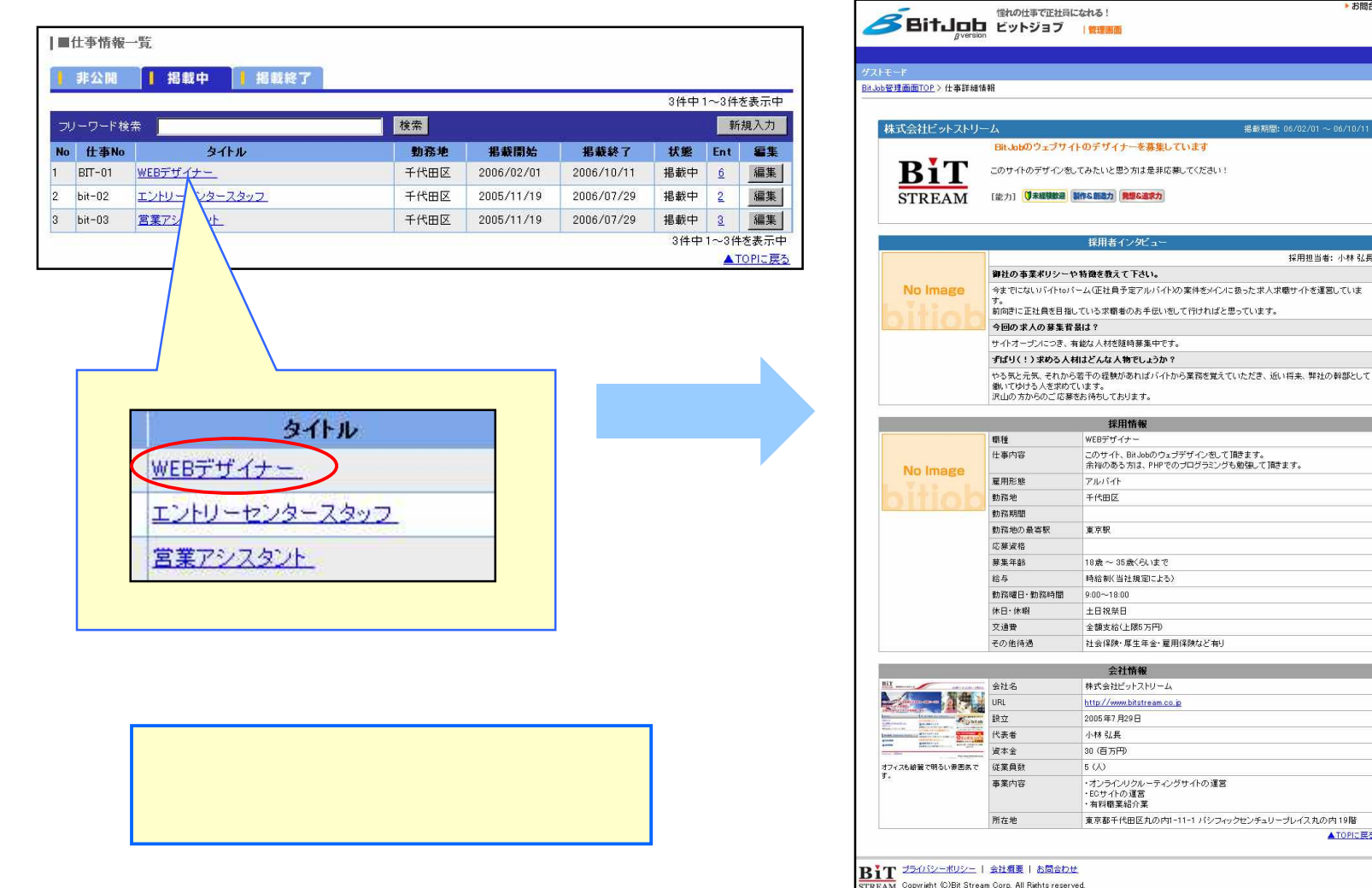

お問合わせ

採用担当者:小林 弘長

▲TOPIC 展る

B 28 URBR.

エントリーの数字を選択すると「応募者一覧」画面になります。

| 非公                                                                                              | 開   掲載中                                                                                                    | 揭載終了                                                         |                                        |                                        |                                                                                                    |                                                                                            |                                                                                                    |
|-------------------------------------------------------------------------------------------------|----------------------------------------------------------------------------------------------------|--------------------------------------------------------------|----------------------------------------|----------------------------------------|----------------------------------------------------------------------------------------------------|--------------------------------------------------------------------------------------------|----------------------------------------------------------------------------------------------------|
|                                                                                                 |                                                                                                    |                                                              |                                        |                                        | 3件中1~31                                                                                                    | 4を表示中                                                                                      | 11争石ここの心券石を衣小しま9。                                                                                                    |
| -77-17                                                                                          | -ド検索                                                                                                    | 検索                                                           |                                        |                                        |                                                                                                    | 新規入力                                                                                       |                                                                                                    |
| No         ff:3           1         BIT-(1)           2         bit-0           3         bit-0 | 時期の         タイトル           31         WEBデザイナー           2         ユ           3         3                                                              | 903<br>子代<br>中 <u>6</u> 「<br>中 <u>2</u> 」<br>中 <u>3</u> 「    | <b>落地 掲載間</b><br>田区 2006/02<br>2005/11 | <u>始</u> 掲載<br>/01 2006/1<br>/19 2007/ | 数7<br>状態 Ent<br>10/11 掲載中<br>6<br>掲載中<br>2<br>07/29 掲載中<br>3<br>3<br>4<br>中<br>1~<br>3<br>4<br>中<br>1~<br>3<br>4<br>4<br>5<br>5<br>6<br>1~<br>5<br>6<br>1~<br>5<br>5<br>5<br>5<br>5<br>5<br>5<br>5<br>5<br>5<br>5<br>5<br>5 | <ul> <li>編集</li> <li>編集</li> <li>編集</li> <li>編集</li> <li>件を表示中</li> <li>TOPIこ戻る</li> </ul> | No<br>応募日 - 応募者が応募した日になります。<br>名前 - 応募者の名前になります。<br>履歴書の閲覧が出来ます。<br>性別<br>年齢<br>メッセージ (P23)<br>- 応募者とメッセージのやりとりができます。 |
| 応募者                                                                                             | š→覧                                                                                                    |                                                              |                                        |                                        |                                                                                                    |                                                                                            | 対応状況 – 応募者に対する現在の対応<br>状況になります。<br>応募者の一覧は「エントリー管理」>「応募<br>者一覧」から確認できます。                                              |
| ■応募者<br>仕 <b>事</b> 名                                                                            | 皆一覧<br>: WEBデザイナー                                                                                                    |                                                              |                                        |                                        |                                                                                                    |                                                                                            | 対応状況 – 応募者に対する現在の対応<br>状況になります。<br>応募者の一覧は「エントリー管理」>「応募<br>者一覧」から確認できます。                                              |
| ■応募者<br>仕事名<br>No                                                                               | 皆一覧<br>: WEBデザイナー<br>広幕日                                                                                                    | 久前                                                           | 14:51                                  | 在齡                                     | 6<br>1+1+->*                                                                                                    | 件中 1~6件を表示中<br>対応#2                                                                        | 対応状況 – 応募者に対する現在の対応<br>状況になります。<br>応募者の一覧は「エントリー管理」>「応募<br>者一覧」から確認できます。                                              |
| I応募非<br>土 <b>事</b> 名<br>No                                                                      | 皆一覧<br>: WEBデザイナー<br><u>応募日</u><br>06/01/19                                                                                                    | <b>名前</b><br>山田 大郎                                           | 性別                                     | <b>年齡</b><br>27                        | 6<br><b>372-3*</b><br>1                                                                                                    | 件中 1~6件を表示中<br><b>対応状況</b><br>辞退                                                           | 対応状況 – 応募者に対する現在の対応<br>状況になります。<br>応募者の一覧は「エントリー管理」>「応募<br>者一覧」から確認できます。                                              |
| ■応募<br>士事名<br>No<br>1<br>2                                                                      | 皆一覧<br>: WEBデザイナー<br><u>応募日</u><br>06/01/19<br>06/02/13                                                                                                 | 名前<br>山田 太郎<br>ばんだ みわ                                        | <b>性別</b><br>男<br>女                    | <b>年齡</b><br>27<br>27                  | 6<br><b>×72-&gt;*</b><br>1<br>1                                                                                                    | 件中 1~6件を表示中<br><b>対応状況</b><br>辞退<br>対応中                                                    | 対応状況 – 応募者に対する現在の対応<br>状況になります。<br>応募者の一覧は「エントリー管理」>「応募<br>者一覧」から確認できます。                                              |
| ■応募者<br>仕事名<br>1<br>2<br>3                                                                      | 皆一覧<br>: WEBデザイナー<br><u>応募日</u><br>06/01/19<br>06/02/13<br>06/02/15                                                                                     | 名前<br>山田 太郎<br>ばんだ みわ<br>描知 × ×                              | <b>性別</b><br>男<br>女<br>里               | 年齢<br>27<br>27<br>39                   | 6<br><b>*72-&gt;</b><br>1<br>1<br>0                                                                                                    | 件中1~6件を表示中<br><mark>対応状況</mark><br>辞退<br>対応中<br>+ 対応                                       | 対応状況 – 応募者に対する現在の対応<br>状況になります。<br>応募者の一覧は「エントリー管理」>「応募<br>者一覧」から確認できます。                                              |
| ■応募者<br><b>上事名</b><br>1<br>2<br>3<br>4                                                          | 皆一覧<br>: WEBデザイナー<br>06/01/19<br>06/02/13<br>06/02/15<br>06/02/12                                                                                       | 名前<br>山田 太郎<br>ばんだ みわ<br>増山 <u>米米</u><br>佐藤 花子               | <b>性別</b><br>男<br>女<br>男               | 年齢<br>27<br>27<br>39<br>24             | 6<br><b>*72-&gt;`</b><br>1<br>1<br>0<br>4                                                                                                    | 件中1~6件を表示中<br><b>対応状況</b><br>辞退<br>対応中<br>未対応<br>対応中                                       | 対応状況 – 応募者に対する現在の対応<br>状況になります。<br>応募者の一覧は「エントリー管理」>「応募<br>者一覧」から確認できます。                                              |
| ■応募者<br>仕事名<br>1<br>2<br>3<br>4<br>5                                                            | 皆一覧<br>: WEBデザイナー<br>06/01/19<br>06/02/13<br>06/02/15<br>06/03/13<br>06/03/14                                                                           | 名前<br>山田 太郎<br>ばんだ みわ<br>増山 <u>**</u><br>佐藤 花子               | <b>性別</b><br>男女<br>男女                  | 年齢<br>27<br>27<br>39<br>24<br>29       | 6<br><b>*7*E-&gt;*</b><br>1<br>1<br><u>0</u><br><u>4</u><br>11                                                                                                    | 件中1~6件を表示中<br>対応状況<br>辞退<br>対応中<br>未対応<br>対応中<br>対応中                                       | 対応状況 – 応募者に対する現在の対応<br>状況になります。<br>応募者の一覧は「エントリー管理」>「応募<br>者一覧」から確認できます。                                              |
| ■応募<br>仕事名<br>No<br>1<br>2<br>3<br>4<br>5<br>6                                                  | <ul> <li>皆一覧</li> <li>WEBデザイナー</li> <li>応募日<br/>06/01/19<br/>06/02/13<br/>06/02/15<br/>06/03/13<br/>06/03/14<br/>06/03/14<br/>06/02/29</li> </ul>       | 名前<br>山田 太郎<br>ばんだ みわ<br>増山 **<br>佐藤 花子<br>山田 花子             | <b>性別</b><br>男女<br>男女女女女               | 年齢<br>27<br>27<br>39<br>24<br>28<br>16 | 6<br><b>×7セージ</b><br>1<br>1<br>1<br>0<br>4<br>11<br>0                                                                                                    | 件中1~6件を表示中<br>対応状況<br>辞退<br>対応中<br>未対応<br>対応中<br>対応中<br>対応中<br>対応中                         | 対応状況 – 応募者に対する現在の対応<br>状況になります。<br>応募者の一覧は「エントリー管理」>「応募<br>者一覧」から確認できます。                                              |
| ■応募者<br>仕事名<br>1<br>2<br>3<br>4<br>5<br>6                                                       | <ul> <li>皆一覧</li> <li><b>応募日</b></li> <li>06/01/19</li> <li>06/02/13</li> <li>06/02/15</li> <li>06/03/13</li> <li>06/03/14</li> <li>06/03/28</li> </ul> | 名前<br>山田 太郎<br>ばんだ みわ<br>増山 **<br>佐藤 花子<br>山田 花子<br>ビット **** | <b>性別</b><br>男女男女<br>女女女女              | 年齢<br>27<br>27<br>39<br>24<br>28<br>16 | 6:<br><b>x7t-&gt;*</b><br>1<br>1<br><u>0</u><br><u>4</u><br><u>11</u><br><u>0</u><br><i>e</i>                                                                                                    | 件中1~6件を表示中<br>対応状況<br>辞退<br>対応中<br>未対応<br>対応中<br>対応中<br>対応中<br>お助り<br>(件中1~6件を表示中          | 対応状況 – 応募者に対する現在の対応<br>状況になります。<br>応募者の一覧は「エントリー管理」>「応募<br>者一覧」から確認できます。                                              |

仕事情報一覧の編集を選択すると「仕事情報編集」画面になります。

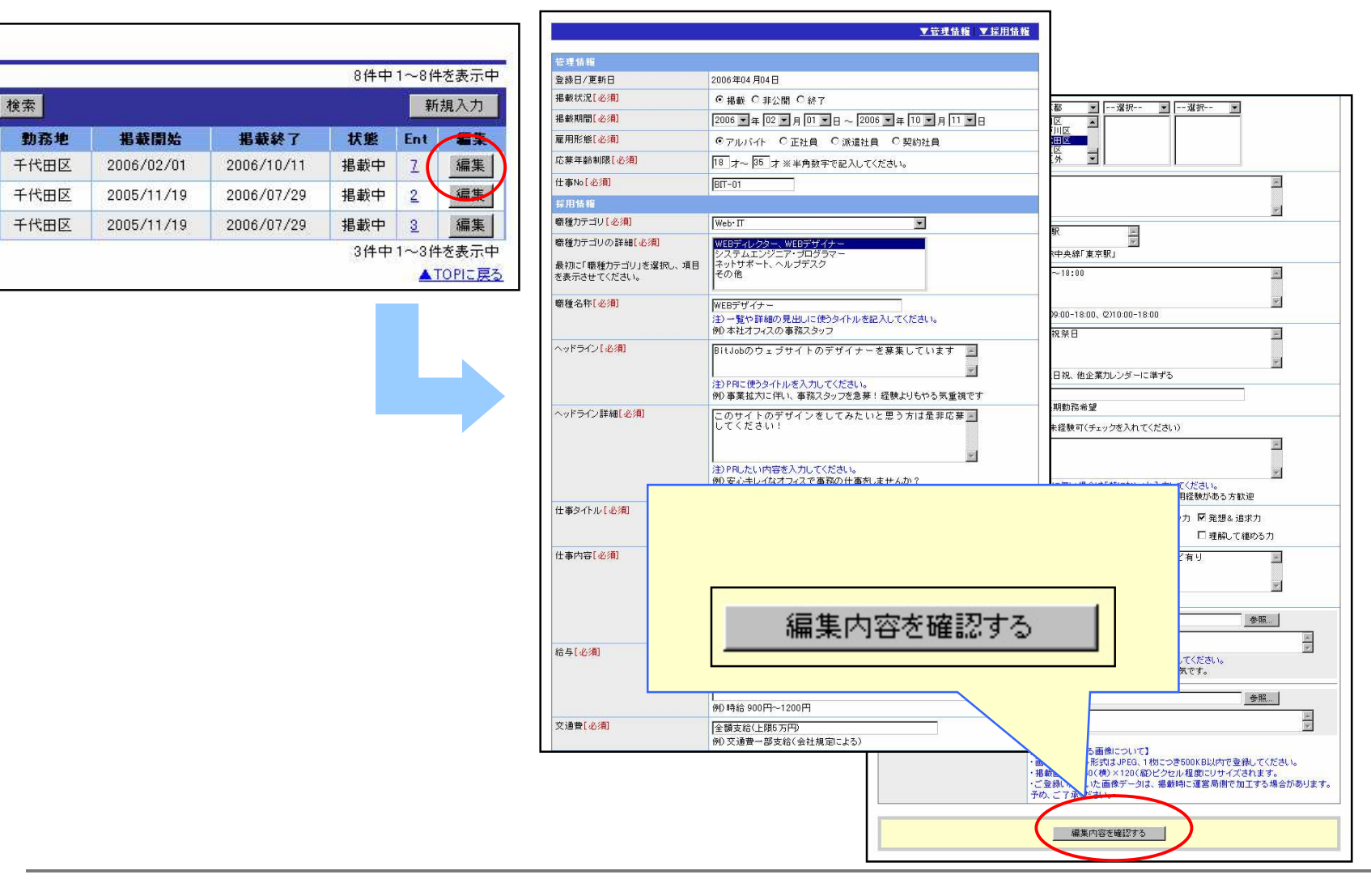

# 3.エントリー管理

| 8         | BitJob<br>gversion                                                        | hの仕事で正社員になれる!<br>ットジョブ  管理画          | 面                                |                                                   | ▶ お問合れ |
|-----------|---------------------------------------------------------------------------|--------------------------------------|----------------------------------|---------------------------------------------------|--------|
| 朱式会社      | ピットストリーム様                                                                 |                                      |                                  |                                                   | B 077  |
| lit Job管理 | 理画面TOP                                                                    |                                      |                                  |                                                   |        |
|           | <b>仕事情報管理</b><br><sup>■</sup> <u>仕事情報登録</u><br><sup>■</sup> <u>仕事情報一覧</u> | エントリー管理<br>応募者一覧<br>課金履歴             | <b>会社情報管理</b><br>▶ <u>会社情報編集</u> | 使い方<br><sup>)</sup> サポートQ&A<br><sup>)</sup> マニュアル |        |
|           |                                                                           |                                      |                                  |                                                   |        |
|           |                                                                           |                                      |                                  |                                                   |        |
|           | エント<br>・応募者<br>・課金履                                                       | Jー管理<br>音一覧 - 応募者の一覧<br>履歴 - 課金履歴を表: | 表示、応募者とのやりとり<br>示します。            | が出来ます。                                            |        |

「応募者一覧」を選択すると、応募者一覧が画面に表示されます。

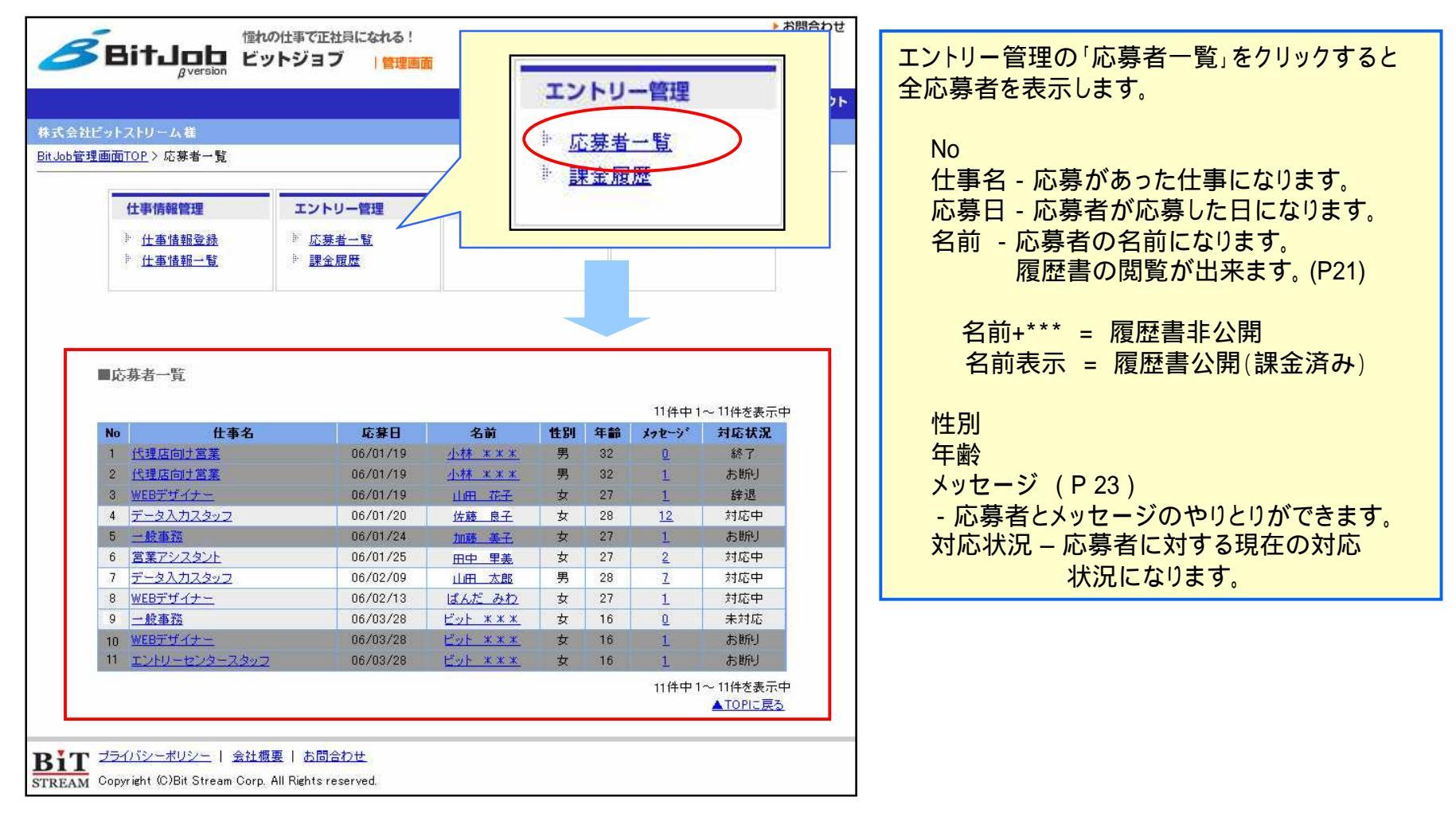

「履歴書」画面になります。

|                                                                                                    | <b>履歴書の詳細を見る</b><br>(無料) ×                                                                                                    |
|----------------------------------------------------------------------------------------------------|----------------------------------------------------------------------------------------------------|
| 御写真無し         Web履歴書           応募者:         ビット ****(10歳・女性)           仕事名:         一般事務                                                                                                    | 応募者一覧の「名前」をクリックすると、<br>履歴書が表示されます。<br>簡易履歴書が表示されます。                                                                                                    |
| IIJDD7-ル         氏名       ビット ×××         氏名(フリガナ)       ビット ×××         性別       女性         生年月日       1990年01月01日         夢遊府県       夏京都         電話書号       ×××-××××         マルフドレス       ×××-×××××         第零メールアドレス       ××××××××××××         営者       ××××××××××××         営者       *         1重精量型(アルバイトない)       *         「貸傷1]       今者ででー書苦労にた事と、どうやって乗り越えたかを<br>教えてください。         【賃傷2]       将来、どんねビジネスパーツンになりたいと思っていま<br>すか。? | ・この応募者の詳細が知りたい場合<br>「履歴書の詳細を見る」をクリック<br>この応募者に興味があり、詳細が知りたい場合は、「閲覧の<br>手続き」を行ってください。<br>手続きにより、料金のお支払いが発生します。<br>・この応募者が希望条件に合わない<br>「不採用通知を出す(無料)」をクリック<br>この応募者が希望条件に合わず、有料の詳細情報を見ない<br>場合は、「不採用通知」の手続きを行ってください。<br>不採用通知を送信して選考は終了となります。 |
| AIDTLES<br>BIT プライバシーボリシー   会社概要   お同会わせ<br>TREAM Copyright (C)Bit Stream Corp. All Rights reserved.                                                                                                    |                                                                                                    |

「履歴書の公開確認」の画面になります。

| 管れの仕事で正社員になれる!                                            |                    | ▶お問合わせ   | 覆歴書の詳細を見る」をクリックすると、                  |
|-----------------------------------------------------------|--------------------|----------|--------------------------------------|
|                                                           |                    | <b>7</b> | 歴書の公開確認が表示されます。                      |
|                                                           |                    |          |                                      |
| 株式会社ビットストリーム権                                             |                    | r ۲      | 確定する、をクリックすると問覧料金が課金され               |
| BITJOD官理圖IIIOF // 工事情報二頁/ 必要看一頁/ 根礎者                      |                    | <u>م</u> | 「募者の履歴書の詳細を閲覧することができます               |
| 履歴書の公開確認                                                  |                    |          |                                      |
| 以下の履歴書の詳細を公開します。よう                                        | らしいでしょうか?          |          | ]覧料金はお1人につき、10,500円(税込み)が<br>全されます   |
| ■仕事名                                                      | 1                  | HA       |                                      |
| 一般事務                                                      |                    |          |                                      |
| ■ 応募者                                                     | 4 77.60            |          |                                      |
|                                                           | <b>9 年前</b><br>16歲 |          |                                      |
| <br>■料金                                                   | 10191074           |          |                                      |
| 閲覧料金                                                      | ¥5,000             |          | 手続きが完了いたしました。                        |
| 消費稅                                                       | ¥250               |          |                                      |
| 승카                                                        | ¥5,250             |          | ご利用ありがとうございます。                       |
|                                                           |                    |          |                                      |
|                                                           |                    |          |                                      |
| キャンセル(確)                                                  | eta                |          |                                      |
|                                                           |                    |          |                                      |
|                                                           |                    |          | 厚康また明察ナス                             |
| <b>おいたい</b> フライバシーボリシー   会社概要   お問合わせ                     |                    |          | 根庭音で開見りる                             |
| STREAM Copyright (C)Bit Stream Corp. All Rights reserved. |                    |          |                                      |
|                                                           |                    |          | 「履歴書を閲覧する」ボタンを押すと                    |
|                                                           |                    |          | 屋田書の詳細がまニされます                        |
|                                                           |                    |          | <b>履</b> 歴 音 い 詳 紬 か 衣 示 さ 1 し ま 9 。 |
|                                                           |                    |          | (次頁へ続く)                              |

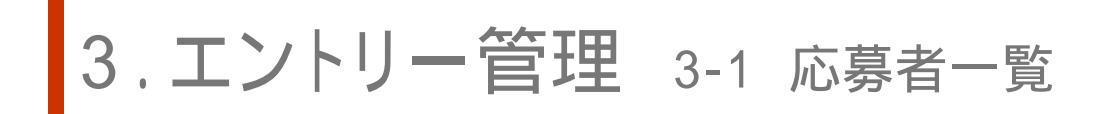

課金後は、応募者の「履歴書」の詳細が表示できます。

| ティー<br>ティー<br>ティー<br>ティー<br>ティー<br>ティー<br>ティー<br>ティー | 物の仕事で正社員になれる! ビットジョブ   ●●●●●●   第 ○ 広募業―●                                                                                                    | ・*###bt 「メッセージ/対応履歴」をクリックすると 応募者とのメッセージのやり取りができます。 応募者が会員登録をしている場合 やりとりの内容も履歴として残ります。                                                                                                    |
|------------------------------------------------------|----------------------------------------------------------------------------------------------------|----------------------------------------------------------------------------------------------------|
| BEPR                                                 | Web履歴書           応募者:         ビット           仕事名:         一股事           対応状況:         対応中           連絡方法:         広募者との連絡用にメール機能をお使い           メッセニジ/対応趣歴            (テスト投稿です)         何事にも権軽ら取り組み、結果を出す事をモットーにしていま | の対応環歴<br>の対応環歴<br>に専日:2006401月25日<br>住 4 8 4 - 殿事務                                                                                                    |
| ゴブロフィール                                              |                                                                                                    | ビット 花子(27歳-女性) 対応状況: 河応中国 陳客     関語書                                                                                                    |
| 氏名                                                   | ビット 花子                                                                                                    |                                                                                                    |
| 氏名(フリガナ)                                             | ビット ハナコ                                                                                                    | 80/Ja/TM X 749<br>SES # 5 0052192012                                                                                                    |
| 性別                                                   | 女性                                                                                                    | 現在の概葉 会社員                                                                                                    |
| 生年月日                                                 | 1978年10月30日                                                                                                    |                                                                                                    |
| 都道府県                                                 | 東京都                                                                                                    |                                                                                                    |
| 電話番号                                                 | 0352192012                                                                                                    |                                                                                                    |
| 現在の職業                                                | 会社員                                                                                                    | コンタクト範囲   22/9クト範囲   22/9クト |
| メールアドレス                                              | honda30@bitstream.co.jp                                                                                                    |                                                                                                    |
| 携帯メールアドレス                                            |                                                                                                    | <u>浅程目付</u> 2006.03.311.18.23                                                                                                    |
| 資格                                                   | 3級色彩コーディネーター資格<br>普通自動車運転免許                                                                                                    |                                                                                                    |
| 山職務経歴(アルバイト含む)                                       |                                                                                                    | 2000         720           2010         721           1         応募者によって対応状況を変更                                                                                                    |
| 会社名                                                  | PR現代                                                                                                    |                                                                                                    |
| 店舗名                                                  |                                                                                                    | -                                                                                                    |
| 就業期間                                                 | 2000年02月~                                                                                                    |                                                                                                    |
| 雇用形態                                                 | アルバイト                                                                                                    | 「履歴書」をクリックすることで、履                                                                                                    |
| 職種                                                   | デザインアシスタント                                                                                                    |                                                                                                    |
| 盛務内容                                                 | (テスト投稿です)<br>ジュエリー小売店の販促物製作                                                                                                    |                                                                                                    |
| 仕事を通じて<br>身に付いたスキル                                   | 〈テスト投稿です〉<br>Macを使用して、DTPを一から学びました。                                                                                                    |                                                                                                    |
|                                                      |                                                                                                    |                                                                                                    |
| ▶ 【 小 プライバシーポリシー   会                                 | ☆社概要   お問合わせ                                                                                                    |                                                                                                    |
| <u>&gt;11</u>                                        |                                                                                                    | ▲TOPICES-                                                                                                    |

### 応募者が会員登録をしていない場合の「履歴書」の詳細画面になります。

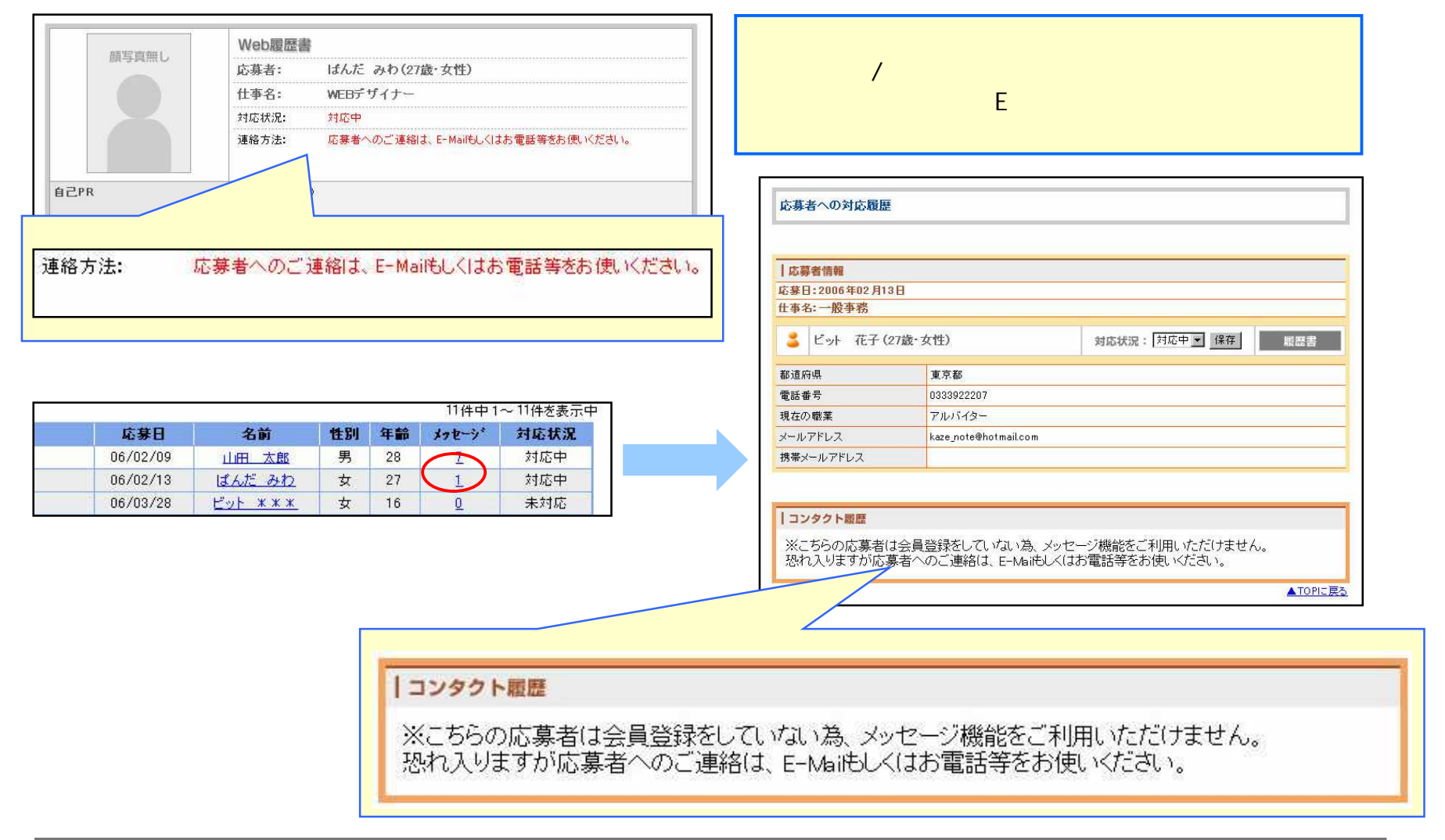

### 3.エントリー管理 3-2 課金履歴

「課金履歴」を選択すると、課金履歴が表示されます。

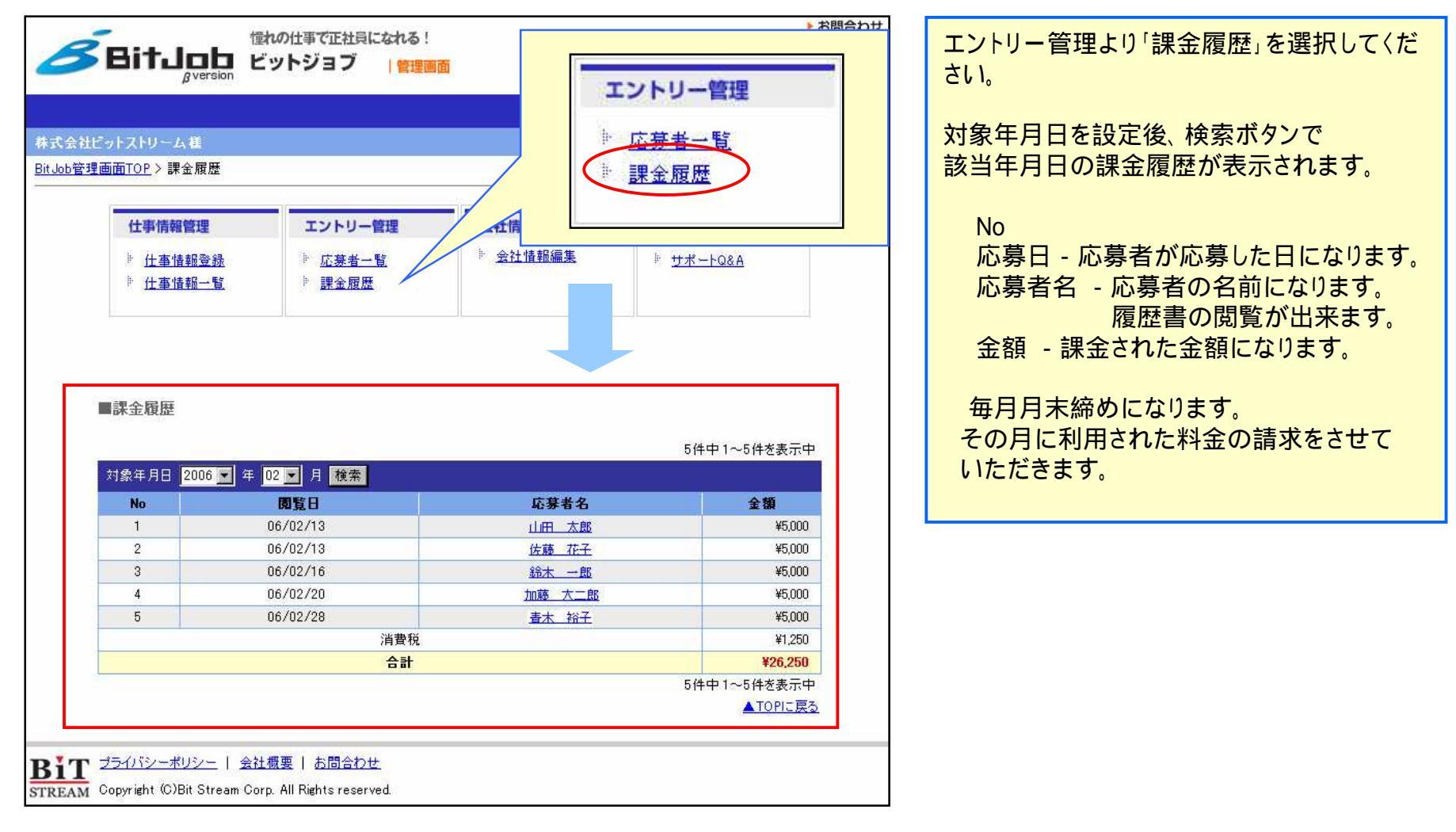

# 4. 会社情報管理

| <b>B</b> it                  | は<br>Byversion ビ                           | いの仕事で正社員になれる!<br>ットジョブ  管理画                   | 面                       |                                                         | <ul> <li>お問合わせ</li> <li>         ・</li> <li>         ・</li></ul> |
|------------------------------|--------------------------------------------|-----------------------------------------------|-------------------------|---------------------------------------------------------|----------------------------------------------------------------------------------------------------|
| 株式会社ビットストリ<br>Bit Job管理画面TOP | リーム様                                       |                                               |                         |                                                         |                                                                                                    |
| <b>仕事</b><br>◎ 仕<br>◎ 仕      | <mark>情報管理</mark><br><u>事情報登録</u><br>事情報一覧 | <b>エントリー管理</b><br><u>応募者一覧</u><br><u>課金履歴</u> | 会社情報管理<br><u>会社情報編集</u> | 使い方<br><sup>    </sup> <u>サポートQ&amp;A</u><br>     マニュアル | <b>17</b>                                                                                                    |
|                              | 会社情<br>·会社情                                | 「報管理<br>「報編集 - 登録した会社                         | は情報の編集ができます。            |                                                         |                                                                                                    |

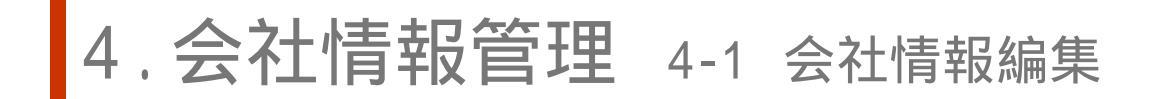

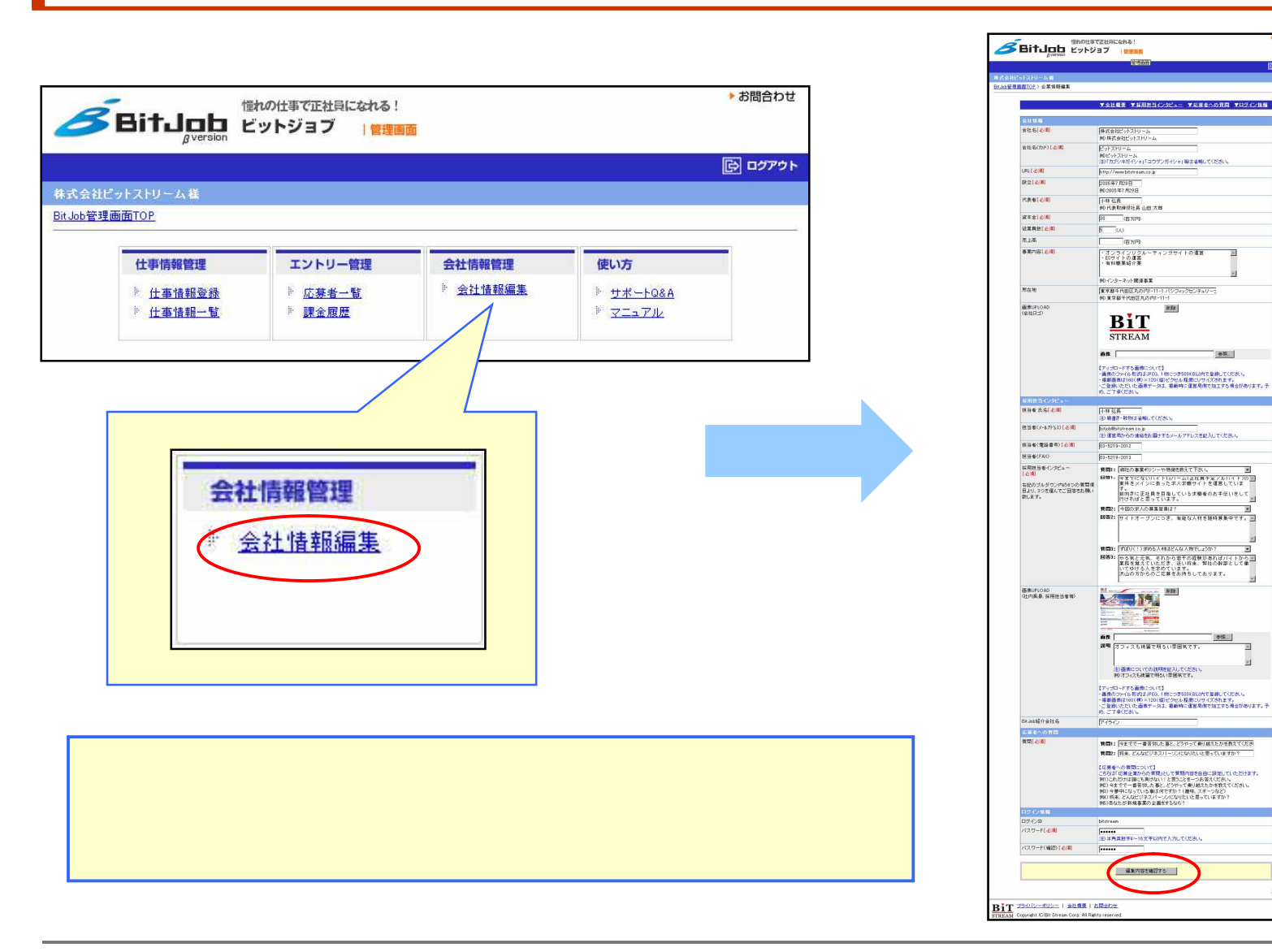

ATOPICE

# 5. 使い方

| 仕事情報管理                                                                  | エントリー管理                               | 会社情報管理                     | 使い方                                               |
|-------------------------------------------------------------------------|---------------------------------------|----------------------------|---------------------------------------------------|
| <ul> <li> <u>仕事情報登録</u><br/><u>仕事情報登録</u><br/><u>仕事情報一覧</u> </li> </ul> | ▶ <u>応募者一覧</u><br>▶ <mark>課金履歴</mark> | <sup>▶</sup> <u>会社情報編集</u> | <sup>▶</sup> <u>サポートQ&amp;A</u><br>▶ <u>マニュアル</u> |

## 5. 使い方 5-1 サポートQ&A

「サポートQ&A」を選択すると、サポートQ&Aが表示されます。

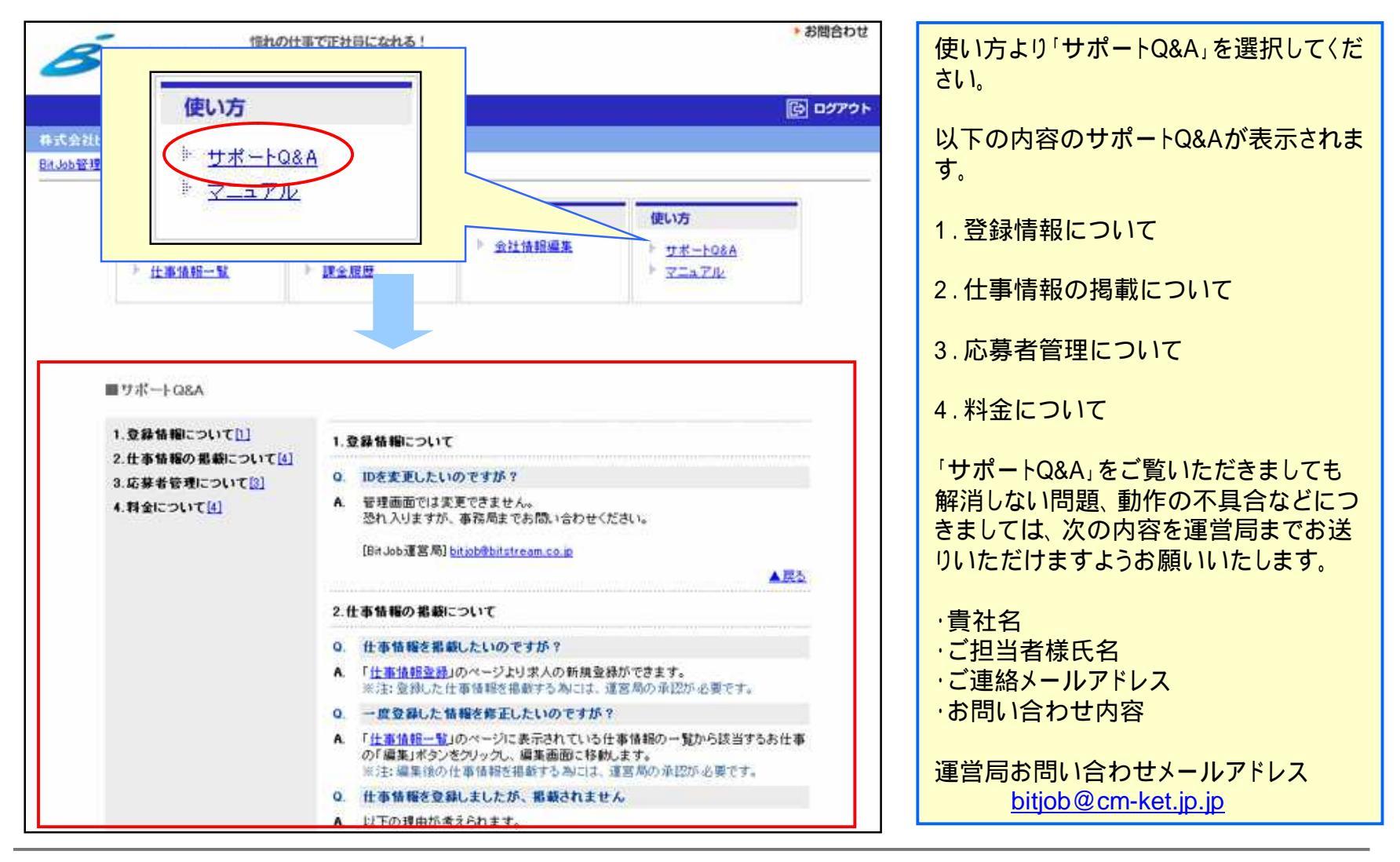